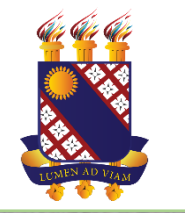

## PRONATEC

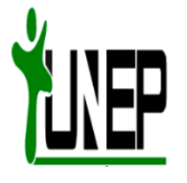

# BIBLIOTEC

#### **BIBLIOTECA VIRTUAL DO PRONATEC/FUNECE**

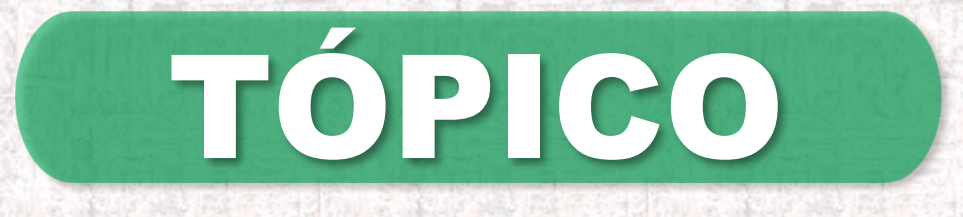

• MUDANÇA DE SENHA E EMAIL (Alteração do login)

### **ALTERAR SENHA**

#### Clique no menu ALTERAR SENHA e SIGA AS INSTRUÇÕES abaixo:

| <del>(</del> | → C' û          | ① ▲ https://bibliotec.uece.br/change_pass | ···· ▽ ☆ Q Pesquisar ⊻ II\ ① ♦ Ξ  |
|--------------|-----------------|-------------------------------------------|-----------------------------------|
|              | BIBLIOTEC       | Alterar Senha                             |                                   |
| A            | Início          |                                           |                                   |
|              | Minhas Coleções | Alterar Senha                             | 1 Digite cou empile               |
|              | Demais Coleções | Email                                     | <b>1</b> - Digite seu email;      |
| Q            | Pesquisar       | Senha Atual                               | 2 - Digite sua senha atual;       |
|              | Alterar Senha   | Nova Senha                                | 3 - Digite a nova senha;          |
|              |                 | Confirmar Nova Senha                      | 4 - Digite a nova senha novamente |
|              |                 | CANCELAR                                  | لع SALVAR                         |
|              |                 |                                           | $\uparrow$                        |
|              |                 |                                           | 5 - Clique no botão SALVAR        |
|              |                 | 1                                         |                                   |
|              |                 |                                           |                                   |
|              |                 |                                           |                                   |

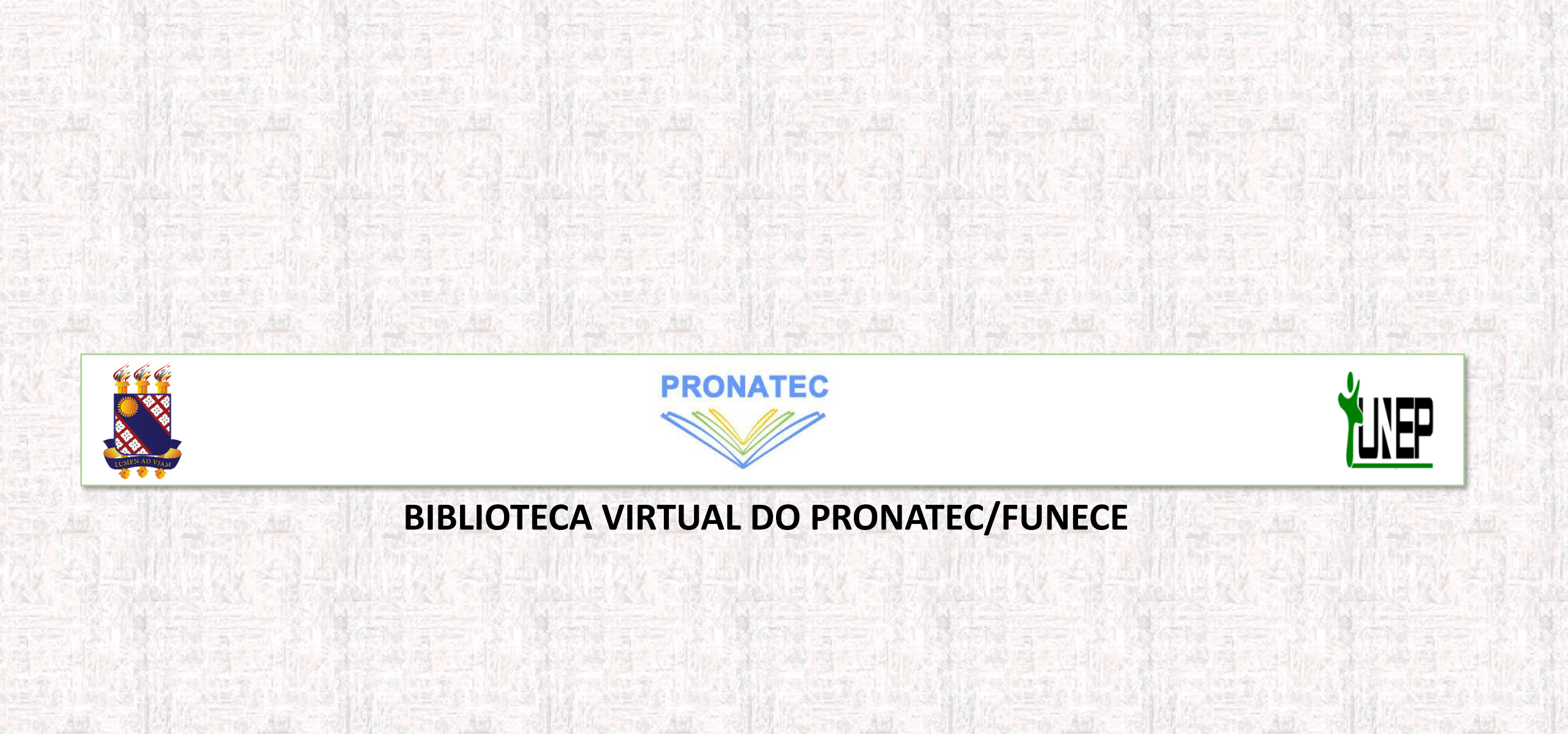